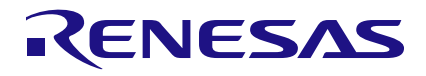

# ClockMatrix

SPI Connections to ClockMatrix Evaluation Board

### Abstract

This document explains how to connect the FTDI or Aardvark cards to the 8A340xx (ClockMatrix) EVB for SPI access.

# Contents

| 1. | Introduction                                     | 2 |
|----|--------------------------------------------------|---|
| 2. | Ordering Information                             | 2 |
| 3. | Evaluation Board I <sup>2</sup> C Mode selection | 3 |
| 4. | FTDI Dongle Hardware Connection                  | 4 |
| 5. | Aardvark Card Hardware Connection                | 5 |
| 6. | Revision History                                 | 7 |

# 1. Introduction

The 8A340xx evaluation boards, by default, were designed to function in I<sup>2</sup>C mode using the on-board FTDI chip. However, they have an option for I<sup>2</sup>C/SPI support using either an external FTDI dongle or an Aardvark Total Phase I<sup>2</sup>C card. Timing Commander natively supports the FTDI dongle for both I<sup>2</sup>C and SPI. It also supports the Aardvark I<sup>2</sup>C card for I<sup>2</sup>C only. For Aardvark access via SPI, instead of using Timing Commander, use the Total Phase GUI.

For more information on I<sup>2</sup>C hardware options for Timing Commander, see the <u>Timing Commander Hardware</u> <u>Interfaces User Guide</u>.

# 2. Ordering Information

| Hardware          | Description               | Link                                                    |
|-------------------|---------------------------|---------------------------------------------------------|
| FTDI Dongle       | FTDI C232HM-DDHSL-0 Cable | www.digikey.com/short/pzbfwf                            |
|                   |                           |                                                         |
| Aardvark I2C Card | Total Phase Aardvark card | http://www.totalphase.com/products/aardvark-<br>i2cspi/ |
|                   |                           | https://www.totalphase.com/products/grabber-<br>cable/  |

# 3. Evaluation Board I<sup>2</sup>C Mode selection

Depending on the evaluation board (EVB), the GPIO9 setting may need to be changed as follows:

1. If you are using the **144BGA EVB**, do nothing. The default setting for GPIO9 is in the middle position. That sets the main serial port to I<sup>2</sup>C and the Aux Serial port to SPI. In section 4, the FTDI cables are connected to the Auxiliary port by changing the position of the jumpers on J12 to J15. The following figure shows how the default settings appear.

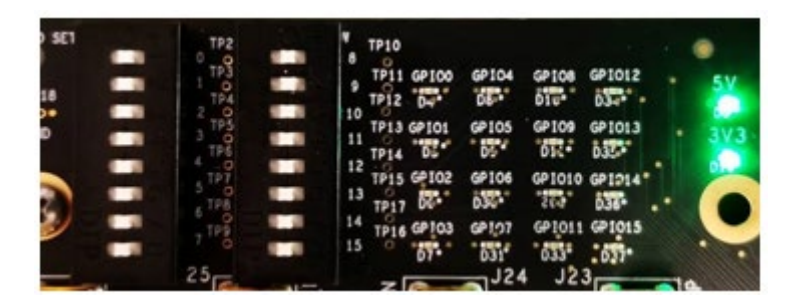

2. If using the **72QFN EVB**, set GPIO9 **Low** and **Power Cycle** the board. This ClockMatrix variant only has one serial port. When GPIO9 floats (center position), it is high and the default mode is I<sup>2</sup>C. In section 4, the FTDI cable is connected to the Main port, so that means that the GPIO9 setting must be updated so that the port runs in SPI mode. The power-cycle is necessary to re-latch the GPIO9 and switch to SPI mode.

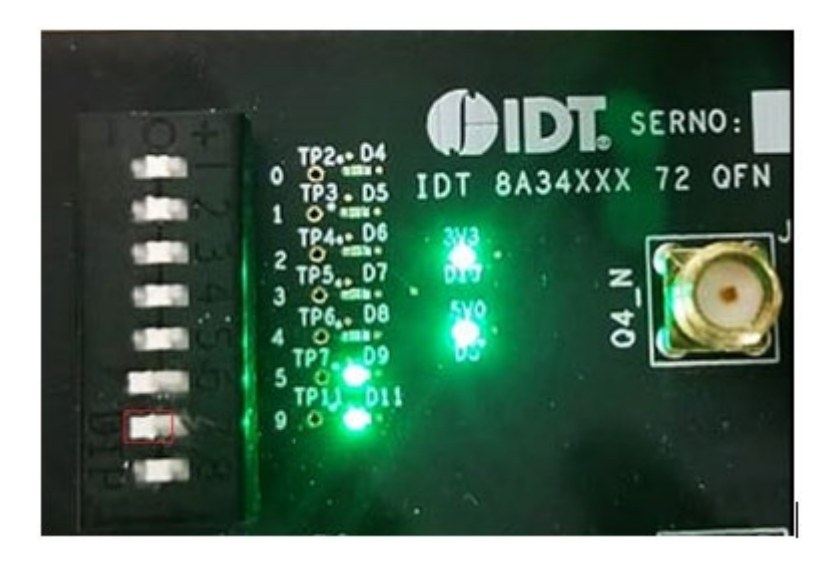

### 4. FTDI Dongle Hardware Connection

Connect the FTDI cable to the evaluation board as follows:

- 1. Connect the wires as follows to J4. This applies whether you are using the 144BGA or the 72QFN EVB.
  - 5 =Yellow
  - 6 = No connect
  - 7 = Orange
  - 8 = Green
  - 9 = Brown
  - 10 = Black

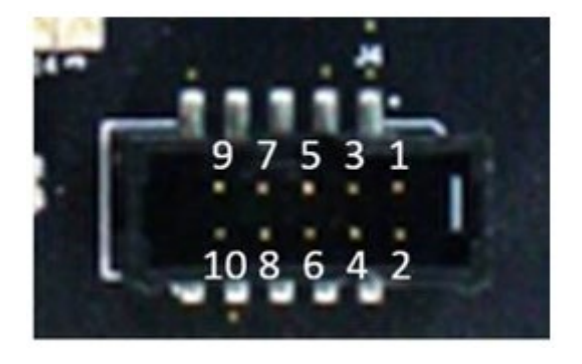

2. Set the jumpers for J12, J13, J14, and J15 to connect pins 2 and 3, as shown in the following figure.

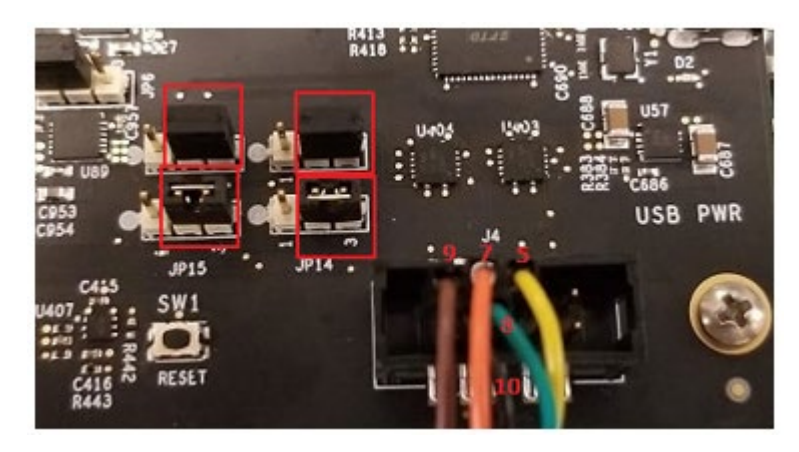

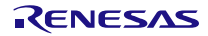

3. In the GUI, change the connection to "Onboard USB (SPI)" and connect to the evaluation board.

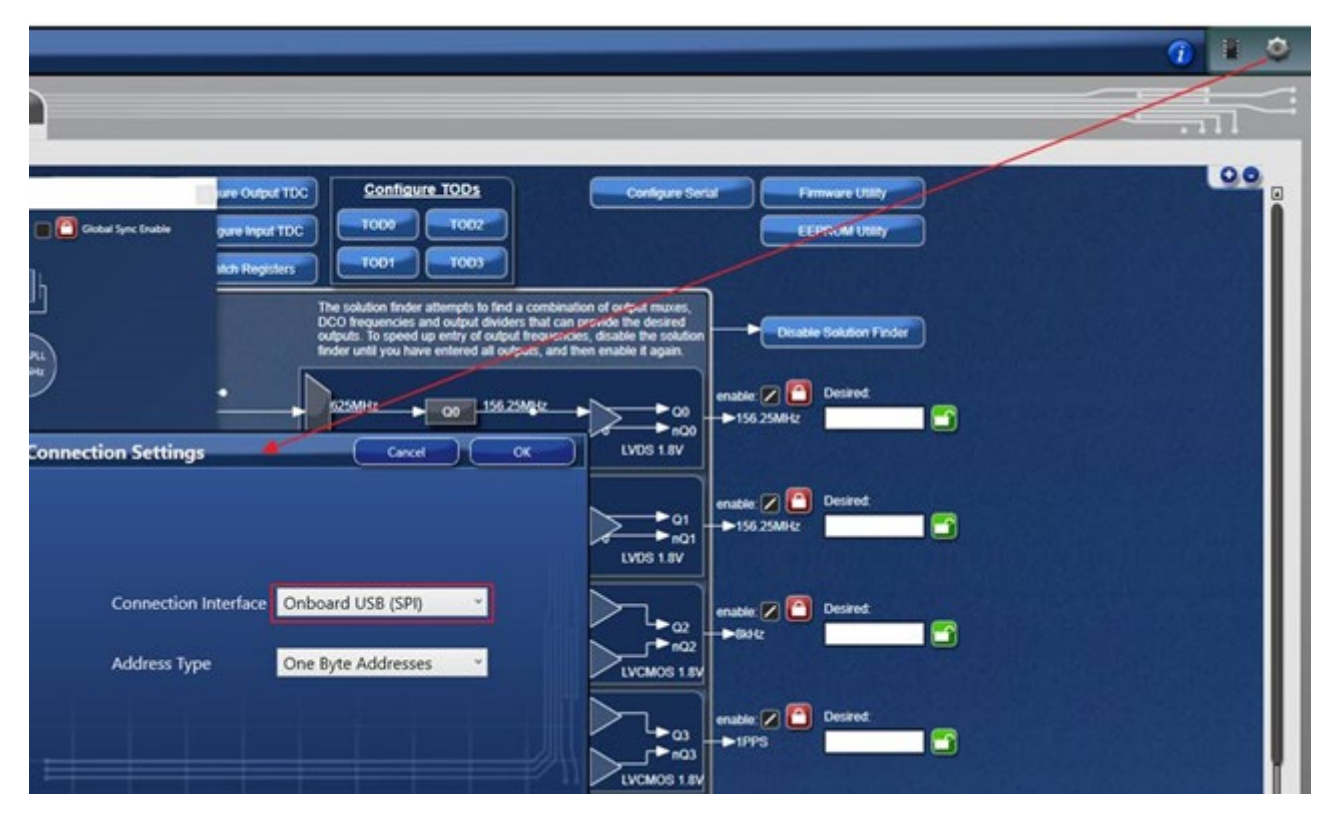

## 5. Aardvark Card Hardware Connection

- 1. Connect the wires as follows to J4. This applies whether you are using the 144BGA or the 72QFN EVB.
  - 5 = Grey
  - 6 = No connect
  - 7 = Purple
  - 8 = Green
  - 9 = White
  - 10 = Black

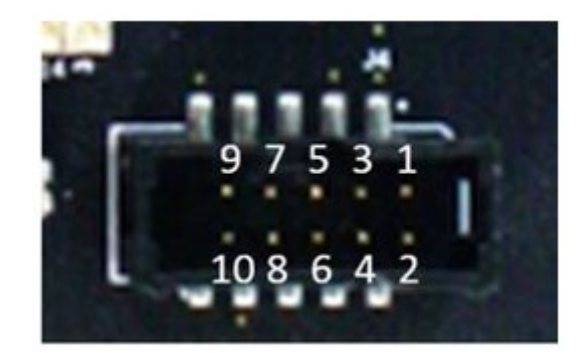

2. Set the jumpers for J12, J13, J14, and J15 to connect pins 2 and 3, as shown in the following figure.

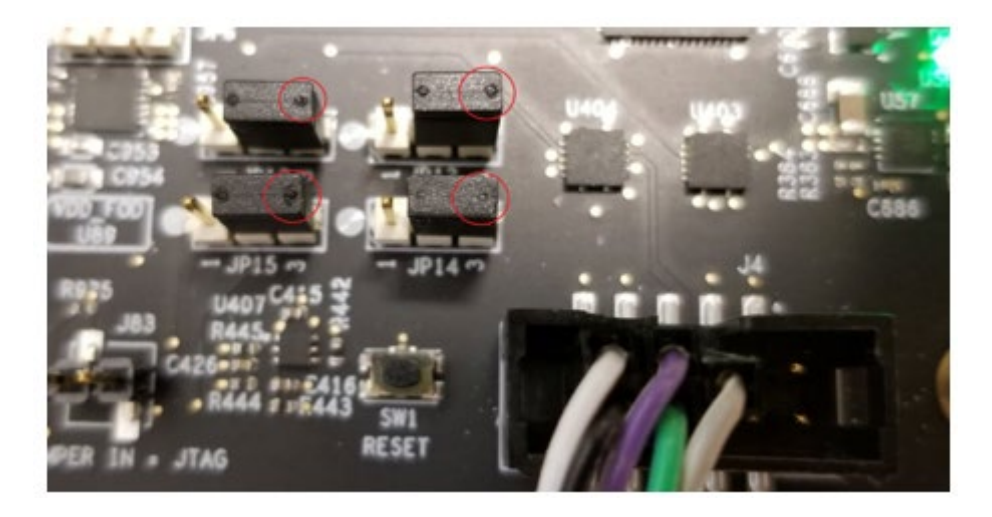

- 3. Install and start the Total Phase GUI. The Windows GUI can be downloaded <u>here</u>. The Windows drivers can be downloaded <u>here</u>. For more information, see the <u>Total Phase Aardvark Quick Start User Guide</u>.
  - a. Open the GUI.
  - b. Switch to Batch Mode.

| 🍼 Aardvark I2C/SPI Control Center                                                         |      |       |          |        |
|-------------------------------------------------------------------------------------------|------|-------|----------|--------|
| File                                                                                      | Aard | vark  | Help     |        |
| Bat                                                                                       |      | 12C + | SPI      | Ctrl-1 |
| Bate                                                                                      |      | 12C + | GPIO     | Ctrl-2 |
| <aar< th=""><th></th><th>SPI +</th><th>GPIO</th><th>Ctrl-3</th></aar<>                    |      | SPI + | GPIO     | Ctrl-3 |
| <cor<br><spi< th=""><th></th><th>GPIC</th><th>)</th><th>Ctrl-4</th></spi<></cor<br>       |      | GPIC  | )        | Ctrl-4 |
| <spi<br><spi< th=""><th></th><th>Batcl</th><th>h Mode</th><th>Ctrl-5</th></spi<></spi<br> |      | Batcl | h Mode   | Ctrl-5 |
| <spi< th=""><th></th><th>I2C P</th><th>ull-ups</th><th></th></spi<>                       |      | I2C P | ull-ups  |        |
| <spi<br><spi< th=""><th></th><th>Targe</th><th>et Power</th><th></th></spi<></spi<br>     |      | Targe | et Power |        |
| <th></th> <th>Conr</th> <th>nect</th> <th>Ctrl-O</th>                                     |      | Conr  | nect     | Ctrl-O |
|                                                                                           |      | Disco | onnect   | Ctrl-D |
|                                                                                           | ~    | Auto  | Connect  |        |

- c. Connect the Aardvark card.
- 4. Copy the following code into the GUI and execute it. It will read back the firmware version (major, minor, hotfix, and pipeline):

```
<aardvark>
<configure i2c="0" spi="1" gpio="0" tpower="1" pullups="1"/>
<spi_config polarity="falling/rising" phase="setup/sample" bitorder="msb"
ss="active_low"/>
<spi_bitrate khz="1000" />
<spi_write count="5" radix="16"> 7C 00 C0 10 20 </spi_write>
<spi_write count="2" radix="16"> A4 00</spi_write>
<spi_write count="2" radix="16"> A5 FF</spi_write>
<spi_write count="2" radix="16"> A6 00</spi_write>
<spi_write count="2" radix="16"> A6 00</spi_write>
<spi_write count="2" radix="16"> A6 00</spi_write>
<spi_write count="2" radix="16"> A8 00 00 00 00</spi_write>
</spi_write</spi_write>
</spi_write count="5" radix="16"> A8 00 00 00 00</spi_write>
</spi_write</spi_write>
</spi_write</spi_write>
</spi_write</pi>
```

The following figure shows the Total Phase GUI batch mode:

| Aardvark I2C/SPI Control Center                                                                                                    | _         |                                    |
|----------------------------------------------------------------------------------------------------|-----------|------------------------------------|
| File Aardvark Help                                                                                                    |           |                                    |
| Batch Mode                                                                                                    |           |                                    |
| Batch Instructions                                                                                                    |           |                                    |
| <pre><ardvark> <configure gpio="0" i2c="0" pullups="1" spi="1" tpower="1"></configure> <spi_config bitorder="msb" phase="setup/sample" polarity="failing/rising" ss="active_low"></spi_config> <spi_bitrate khz="1000"></spi_bitrate> <spi_write count="5" radix="16"> 7C 00 C0 10 20 </spi_write> <spi_write count="2" radix="16"> A4 00 </spi_write> <spi_write count="2" radix="16"> A5 FF</spi_write> <spi_write count="2" radix="16"> A5 FF</spi_write> <spi_write count="2" radix="16"> A6 00 </spi_write> <spi_write count="2" radix="16"> A6 00 </spi_write> <spi_write count="2" radix="16"> A6 00 </spi_write> <spi_write count="2" radix="16"> A6 00 </spi_write> <spi_write count="2" radix="16"> A6 00 </spi_write> <spi_write count="2" radix="16"> A6 00 </spi_write> <spi_write count="2" radix="16"> A6 00 </spi_write> <spi_write count="2" radix="16"> A6 00 </spi_write> <spi_write count="2" radix="16"> A6 00 </spi_write> <spi_write count="2" radix="16"> A6 00 </spi_write> <spi_write count="2" radix="16"> A6 00 </spi_write> <spi_write count="2" radix="16"> A6 00 </spi_write> <spi_write count="5" radix="16"> A6 00 </spi_write> <spi_write count="5" radix="16"> A8 00 00 00 00 </spi_write> <spi_write count="5" radix="16"> A6 00 </spi_write> <spi_write< spi_write=""> <spi_write count="5" radix="16"> A8 00 00 00 00 </spi_write> <spi_write< spi_write=""> <spi_write< spi_write=""> <spi< th=""><th>~</th><th>Stopped<br/>Execute<br/>Stop<br/>Help</th></spi<></spi_write<></spi_write<></ardvark></pre> | ~         | Stopped<br>Execute<br>Stop<br>Help |
| <                                                                                                    | >         |                                    |
| Clear Load Save                                                                                                    |           |                                    |
| Transaction Log                                                                                                    |           |                                    |
| Time Mod. R/W M/S Feat. B.R. Addr. Length Data                                                                                                    |           |                                    |
|                                                                                                    |           |                                    |
|                                                                                                    |           |                                    |
|                                                                                                    | Clear Log | Save to File                       |
|                                                                                                    |           |                                    |

# 6. Revision History

| Revision | Date      | Description      |  |
|----------|-----------|------------------|--|
| 1.0      | Dec.14.20 | Initial release. |  |

### IMPORTANT NOTICE AND DISCLAIMER

RENESAS ELECTRONICS CORPORATION AND ITS SUBSIDIARIES ("RENESAS") PROVIDES TECHNICAL SPECIFICATIONS AND RELIABILITY DATA (INCLUDING DATASHEETS), DESIGN RESOURCES (INCLUDING REFERENCE DESIGNS), APPLICATION OR OTHER DESIGN ADVICE, WEB TOOLS, SAFETY INFORMATION, AND OTHER RESOURCES "AS IS" AND WITH ALL FAULTS, AND DISCLAIMS ALL WARRANTIES, EXPRESS OR IMPLIED, INCLUDING, WITHOUT LIMITATION, ANY IMPLIED WARRANTIES OF MERCHANTABILITY, FITNESS FOR A PARTICULAR PURPOSE, OR NON-INFRINGEMENT OF THIRD-PARTY INTELLECTUAL PROPERTY RIGHTS.

These resources are intended for developers who are designing with Renesas products. You are solely responsible for (1) selecting the appropriate products for your application, (2) designing, validating, and testing your application, and (3) ensuring your application meets applicable standards, and any other safety, security, or other requirements. These resources are subject to change without notice. Renesas grants you permission to use these resources only to develop an application that uses Renesas products. Other reproduction or use of these resources is strictly prohibited. No license is granted to any other Renesas intellectual property or to any third-party intellectual property. Renesas disclaims responsibility for, and you will fully indemnify Renesas and its representatives against, any claims, damages, costs, losses, or liabilities arising from your use of these resources. Renesas' products are provided only subject to Renesas' Terms and Conditions of Sale or other applicable terms agreed to in writing. No use of any Renesas resources expands or otherwise alters any applicable warranties or warranty disclaimers for these products.

(Disclaimer Rev.1.01)

### **Corporate Headquarters**

TOYOSU FORESIA, 3-2-24 Toyosu, Koto-ku, Tokyo 135-0061, Japan www.renesas.com

### Trademarks

Renesas and the Renesas logo are trademarks of Renesas Electronics Corporation. All trademarks and registered trademarks are the property of their respective owners.

### **Contact Information**

For further information on a product, technology, the most up-to-date version of a document, or your nearest sales office, please visit <u>www.renesas.com/contact-us/</u>.